## Scan fra kopimaskine til mailboks

SOSU aarhus

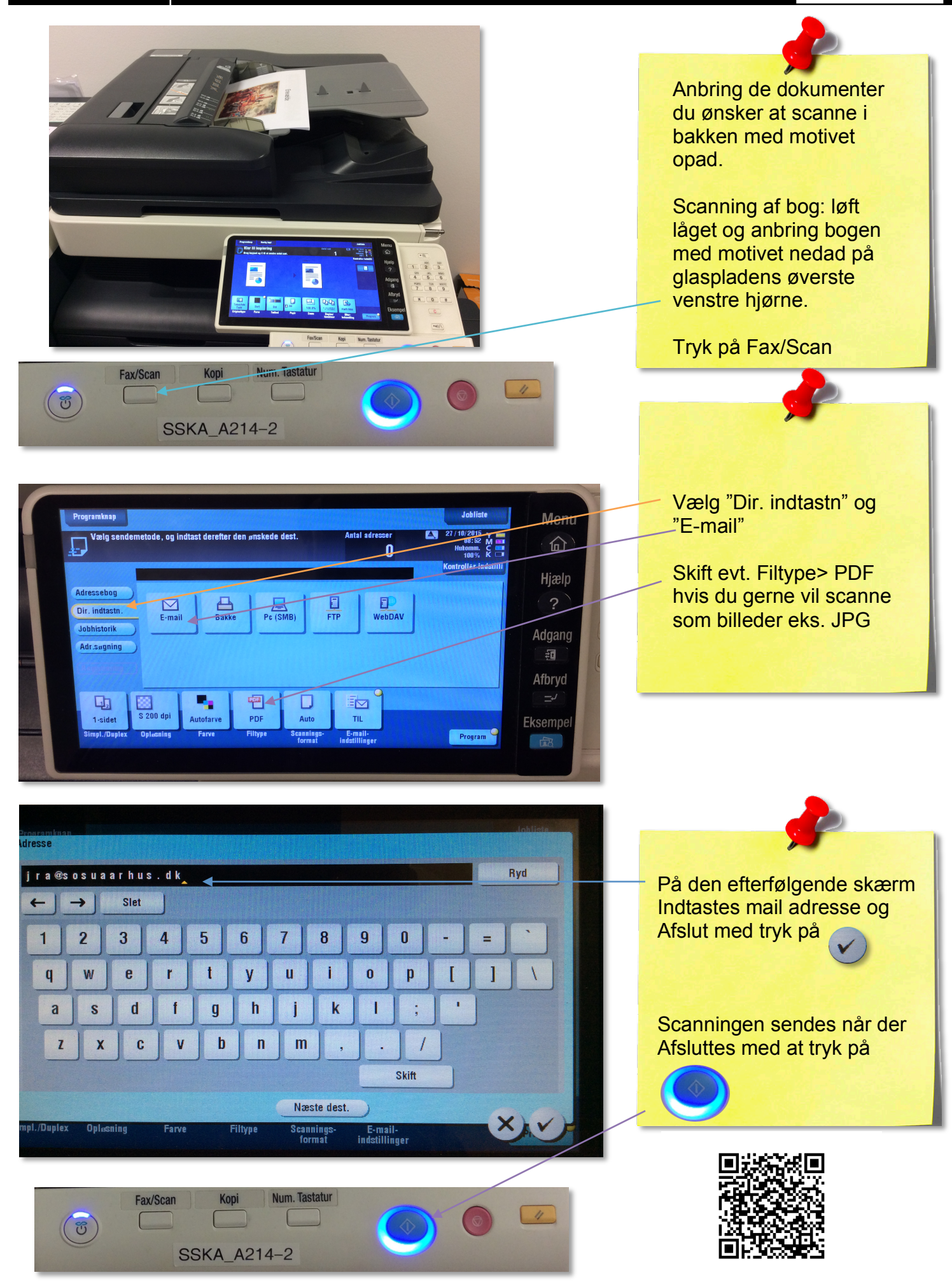